# CENTRO DE INVESTIGACIONES E INNOVACIONES EDUCATIVAS

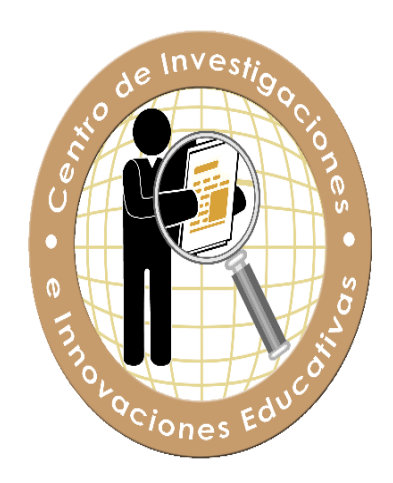

## Manual de Usuario

Sistema de autorización para realizar investigaciones y sus fases relacionadas

## Tabla de Contenido

| TABLA DE CONTENIDO                   | II   |
|--------------------------------------|------|
| NTRODUCCIÓN                          | 1    |
| PÁGINA DE INICIO                     | 2    |
| PÁGINA PRINCIPAL <i>(DASHBOARD</i> ) | . 12 |
| COMPLETAR SOLICITUD DE AUTORIZACIÓN  | . 16 |
| SOMETER LA SOLICITUD                 | .31  |
| LISTA DE DOCUMENTOS REQUERIDOS       | . 38 |
| OBTECIÓN DE LOS DOCUMENTOS APROBADOS | .39  |

## Introducción

Este manual de usuario es un instrumento de consulta para apoyar a los solicitantes y facilitar el manejo de la aplicación del Sistema del Centro de Investigaciones e Innovaciones Educativas (CIIE) del Departamento de Educación de Puerto Rico (DEPR).

En el mismo se detallan todos los pasos a seguir para complementar la solicitud de autorización para realizar investigaciones o sus fases relacionadas: la validación de instrumento o prueba piloto. El CIIE también recomienda que se consulte la **Carta Circular número 11-2019-2020** 

## Página de inicio

En la página de inicio se puede realizar el registro de un nuevo solicitante como el acceso a la aplicación para el manejo de solicitud e información relacionada.

## USUARIO 2 ..... Olvidé Contraseña Registrarse ACCEDER Para soporte de esta aplicación favor de comunicarse con el Prof. Israel Sánchez vía correo electrónico al sanchez\_is@de.pr.gov Manual Solicitante Importante: Debe leer el manual de usuario para el uso correcto de la aplicación.

## Registro de usuario solicitante

Para registro de un nuevo usuario debe ingresar a la página de inicio.

## Presione el vínculo: Registrarse

La página de registro contiene cuatro secciones:

- Cuenta de usuario
- Información general
- Dirección física
- Dirección postal

| out • • Cent                                                                      | Colones Education                                              |                                       |
|-----------------------------------------------------------------------------------|----------------------------------------------------------------|---------------------------------------|
| USUARIO                                                                           |                                                                | ۵                                     |
|                                                                                   |                                                                | ۵                                     |
| Olvidé Contraseña                                                                 |                                                                | Registrarse                           |
|                                                                                   | ACCEDER                                                        |                                       |
| Para soporte de esta apl<br>comunicarse con el Prof.<br>correo electrónico al san | icación favor de<br>. Israel Sánchez vía<br>.chez_is@de.pr.gov | <b>(</b>                              |
| Manual Solicitante                                                                | Importante: Debe<br>de usuario para e<br>la aplicación.        | e leer el manual<br>I uso correcto de |

### Olvidé Contraseña

## <u>Presione el vínculo:</u> Olvidé Contraseña

Mostrará las siguientes pantallas para cambiar su contraseña. Debe escribir su usuario creado en el campo: nombre de usuario

| Olvidó C | ontraseña                                                                                               | × |
|----------|----------------------------------------------------------------------------------------------------|---|
| 1        | Identificar Usuario<br>Entre su nombre de usuario para continuar<br>Nombre de Usuario<br>I<br>CONTINUAR |   |
| 2        | Pregunta de Seguridad                                                                                   |   |
| 3        | Nueva Contraseña                                                                                        |   |
| 4        | Finalizar                                                                                               |   |

## Nombre de usuario

escribirá el Usuario creado en su perfil y presionará **Continuar** para proseguir al segundo paso. **Cancelar** es la acción de salir de esta

#### pantalla.

| Olvidó C | ontraseña                                                                                                    | × |
|----------|----------------------------------------------------------------------------------------------------|---|
| 1        | Identificar Usuario Pregunta de Seguridad Entre la contestación a su pregunta de seguridad Pregunta Nombre de mascota Respuesta |   |
| 3        | CONTINUAR ANTERIOR<br>Nueva Contraseña<br>Finalizar                                                                             |   |

Pregunta de
Seguridad es la
contestación que en
su perfil tuvo como
respuesta a la
pregunta escogida.
Continuar para al
tercer paso.
Anterior lo regresará
al paso.<sup>1</sup>

| Olvidó Contraseña                                                                                                    | × |
|----------------------------------------------------------------------------------------------------|---|
| <ol> <li>Identificar Usuario</li> <li>Pregunta de Seguridad</li> <li>Nueva Contraseña<br/>Su contraseña ha sido reiniciada al valor por defecto. Entre su nueva contraseña.</li> <li>Nueva Contraseña</li> </ol> |   |
| Confirme Contraseña                                                                                                    |   |
| 4 Finalizar                                                                                                    |   |

### Nueva Contraseña

ubicar la nueva contraseña que desea crear para su usuario. Debe confirmar la misma Contraseña.

Anterior lo regresará al paso 2

| Olvidó C | ontraseña                                                                                                    | × |
|----------|----------------------------------------------------------------------------------------------------|---|
| 1 2 3 4  | Identificar Usuario<br>Pregunta de Seguridad<br>Nueva Contraseña<br><b>Finalizar</b><br>!Listo!<br>Su contraseña fue modificada.<br>Ya puede ingresar con su nueva contraseña. |   |

El cuarto paso ha finalizado. Podrá entrar con su Usuario y su Nueva Contraseña.

Cerrar lo llevará nuevamente al "Login".

| Cambiar Pregunta de Seguridad        | x        |
|--------------------------------------|----------|
| PREGUNTA ACTUAL<br>Nombre de mascota |          |
| NUEVA PREGUNTA                       |          |
| NUEVA CONTESTACION                   |          |
| CONTRASEÑA                           |          |
|                                      |          |
| Cambiar                              | Pregunta |

#### **Enlace Cambiar Pregunta**

Si olvidó su respuesta a la pregunta de seguridad puede cambiarla en el perfil del proponente en el enlace indicado.

| Cambiar Pregunta de Seguridad                                                            | ×                |
|------------------------------------------------------------------------------------------|------------------|
| PREGUNTA ACTUAL<br>Nombre de mascota<br>NUEVA PREGUNTA                                   |                  |
| Seleccionar<br>Nombre de mascota<br>Marca de primer auto<br>Nombre de personaje favorito |                  |
| CONTRASEÑA                                                                               |                  |
| Rodriguez                                                                                | Cambiar Pregunta |

Selecciona una **Nueva Pregunta**, escribe en el campo de Nueva Contestación la contraseña del usuario y presiona Cambiar Pregunta

## Cuenta de Usuario

|                   |                      |                        |                    | Cancelar | 😫 Guardar |
|-------------------|----------------------|------------------------|--------------------|----------|-----------|
|                   |                      |                        |                    |          |           |
|                   |                      |                        |                    |          |           |
| Cuenta de Usuario |                      |                        |                    |          |           |
| Nombre de Usuario | Rol                  |                        |                    |          |           |
|                   | SOLICITANTE          | ~                      |                    |          |           |
| Contraseña        | Confirmar Contraseña | Preguntas de Seguridad | Respuesta Pregunta |          |           |
|                   |                      | Seleccione V           | · ] [              |          |           |
| ·                 |                      |                        |                    |          |           |
|                   |                      |                        |                    |          |           |
|                   |                      |                        |                    |          |           |

**Ingresar** la información en los siguientes campos requeridos:

- Nombre de Usuario
- Contraseña
- Confirmar Contraseña
- Pregunta de Seguridad
- Respuesta de Seguridad

### Información General

| Nombre            |                               | Apellido Paterno                               | Teléfono           | Género<br>Seleccionar V |
|-------------------|-------------------------------|------------------------------------------------|--------------------|-------------------------|
| Segundo Nombre    |                               | Apellido Materno                               | Celular            | Email                   |
| ;Es Empleado d    | el Departamento de Educación? | ¿Trabaja?                                      | Puesto de Trabajo  | Lugar de Trabajo        |
| ) Si              | No                            | O Si   No                                      |                    |                         |
| ¿Es Estudiante?   |                               |                                                |                    |                         |
| O Si              | No                            |                                                |                    |                         |
| Nivel que realiza | rá la Investigación           | Información Sobre la Propuesta de Investigació | ón Grado a Obtener |                         |
| Infantes - Pre    | э-К                           | Español                                        | Seleccionar        | ~                       |
| К-8               |                               | Inglés/ Segundos Idiomas                       |                    |                         |
| 9 - 12            |                               | Matemática                                     |                    |                         |
| Otras Depen       | dencias [DEPR]                | Historia/ Estudios Sociales                    |                    |                         |
| Postsecunda       | rio                           | Ciencia/Salud/Ambiental                        |                    |                         |
|                   | (oloc IP K / 12)              | Administración y Supervisión                   | $\sim$             |                         |

**Ingresar** la información en los siguientes campos que son requeridos:

- Nombre
- Segundo Nombre
- Apellido Paterno
- Apellido Materno
- Número de Teléfono o de Celular
- Género
- Correo electrónico (Este campo es requerido para <u>recibir la activación de su cuenta</u> y las actualizaciones del estatus de su solicitud vía correo electrónico)
- Contestar las siguientes preguntas:
  - ¿Es Empleado del Departamento de Educación?
  - ¿Trabaja? (Si escoge: **SÍ** hay que completar los siguientes campos)
    - Puesto de Trabajo
    - Lugar de Trabajo
  - ¿Es Estudiante?
- Nivel que realizará la Investigación (Puede escoger más de una opción utilizando la barra deslizadora que muestra otras opciones)
- Información sobre la Propuesta de Investigación (Puede escoger más de una opción utilizando la barra deslizadora que muestra otras opciones)
- Grado a Obtener (Seleccionar una de las tres categorías)

#### **Dirección Física y Dirección Postal**

**Ingresar** la información en los siguientes campos que son requeridos bajo

#### Dirección Física:

- Línea 1
- Pueblo
- Código Postal

| Dirección Física<br>Linea 1 |                    | Dirección Postal<br>Linea 1 | Igual a Fisica     |
|-----------------------------|--------------------|-----------------------------|--------------------|
| Linea 2                     |                    | Linea 2                     |                    |
| Linea 3                     |                    | Linea 3                     |                    |
| Pueblo<br>Seleccionar V     | Código Postal<br>- | Pueblo<br>Seleccionar V     | Código Postal<br>- |

Si la Dirección Postal es igual a la Física, seleccióne la opción *Igual a la Física* y los campos bajo Dirección Postal se completarán automáticamente. De lo contrario ingrese la información de la Dirección Postal.

|                   |                 |             |                        |   |                    | Cancelar | 民 Guard |
|-------------------|-----------------|-------------|------------------------|---|--------------------|----------|---------|
|                   |                 |             |                        |   |                    |          |         |
| Cuenta de Usuario |                 |             |                        |   |                    |          |         |
| Nombre de Usuario |                 | Rol         |                        |   |                    |          |         |
|                   |                 | SOLICITANTE |                        | ~ |                    |          |         |
| Contraseña        | Confirmar Contr | aseña       | Preguntas de Seguridad |   | Respuesta Pregunta |          |         |
|                   |                 |             | Seleccione             | ~ |                    |          |         |
|                   |                 |             |                        |   |                    |          |         |
|                   |                 |             |                        |   |                    |          |         |

Una vez completada la información presione la opción de **Guardar**. Una vez guardada la información, el sistema lo redirigirá a la página de inicio.

Si desea salir de la pantalla de <u>Registrarse</u> puede presionar el botón **Cancelar**.

Estará recibiendo en su correo electrónico un mensaje como el siguiente para poder activar su cuenta y acceder a la aplicación del CIIE.

| Verifica tu cuenta para su activación 🔎 Recibidos 🗙                                        | ē | Ľ |
|--------------------------------------------------------------------------------------------|---|---|
| cile@de.pr.gov<br>para mi ▼<br>Este es un link para activar su cuente Presione aqui>Active | * | : |

NOTA DE CONFIDENCIALIDAD: El texto y los documentos que acompañan este correo electrónico están destinados sólo para el uso de la persona, personas o entidades mencionadas anteriormente. Si usted no es uno de los destinatarios se le notifica que cualquier divulgación, copia, distribución o si se lleva a cabo cualquier acción en relación con el contenido de este correo electrónico es estrictamente prohibido. Si usted ha recibido este correo electrónico por error, favor notificar inmediatamente y devolver el correo electrónico original a la persona que lo envió.

CONFIDENTIALITY NOTE: The text and documents accompanying this electronic mail are intended only for the use of the individuals or entities named above. If you are not one of the intended recipients, you are hereby notified that any disclosure, copying, distribution or the taking of any action in reliance of the contents of this electronic information is strictly prohibited. If you have received this electronic mail by error, please immediately notify and return the original electronic mail to the sender.

## Página Principal (Dashboard)

La página principal le brindará al usuario la información necesaria para poder completar y preparar la documentación requerida correspondiente a la solicitud de autorización para realizar Investigaciones y sus fases relacionadas.

El usuario deberá acceder a la Carta Circular para leer las instrucciones importantes sobre cómo crear los documentos requeridos para completar la *Solicitud de Autorización para realizar Investigaciones y sus fases relacionadas*.

La Página principal le brinda una sección rápida de notas importantes que debe tomar en consideración al llenar la *Solicitud*. Le brindará información del estatus actual de su *Solicitud*.

## Página Principal (Dashboard)

| SECRETARIA AL                                                                                                    | JXILIAR PLANIFICACIÓN • TRANSFORMACIÓN                                                                                                    | RENDIMIENTO                                                                                                    |                                            | ر المراجع المراجع ا<br>مراجع المراجع المراجع المراجع المراجع المراجع المراجع المراجع المراجع المراجع المراجع المراجع المراجع المراجع الم |
|----------------------------------------------------------------------------------------------------|----------------------------------------------------------------------------------------------------|----------------------------------------------------------------------------------------------------|--------------------------------------------|----------------------------------------------------------------------------------------------------|
| Hola Data Carta Circular   Manua<br>Antes de comenzar es<br>de Educación de<br>2. Tenga todos sus 1<br>3. Grabe o escanee<br>4. De tener alguna o<br>fase final de la im<br>a. la Secretar<br>Puerto Rico<br>b. el Superint<br>Región Ed<br>5. Se le notifica al li<br>final en formato c<br>Educativas) en la<br>autorice futuras in | Al a construction of the second second | aspectos:<br>a solicitud de autorización para realizar<br>so pruebas piloto en el Departamento<br>por motivos de seguridad.<br>a la plataforma.<br>lación de instrumento o estudio piloto y<br>Dirección: P.O. Box 190759 San Juan,<br>pobierno.pr<br>las solicitudes en los ORE's de cada<br>i responsable de subir una copia del trabajo<br>ro de Investigaciones e incovaciones<br>vestigador se expone a que el DEPR no le | Tienes 1 solicitudes asig<br>Cantidad<br>1 | gnadas activas<br>Estatus<br>Nuevo                                                                                                    |
| Solicitud                                                                                                    | Про                                                                                                    | Región                                                                                                    | Estatus                                    | Ocurrio En                                                                                                    |
| 20190812-0003                                                                                                    | Validar Instrumentos o Prueba piloto                                                                                                    | Múltiples                                                                                                    | Someter                                    | 8/30/2019 1:55:51 PM                                                                                                    |
| 20190830-0002                                                                                                    | Realizar Investigacion                                                                                                    | Múltiples                                                                                                    | Autorizado                                 | 8/30/2019 12:17:41 PM                                                                                                    |
| 20190809-0002                                                                                                    | Validar Instrumentos o Prueba piloto                                                                                                    | ARECIBO                                                                                                    | Redacción Carta                            | 8/30/2019 9:51:49 AM                                                                                                    |
|                                                                                                    |                                                                                                    |                                                                                                    |                                            |                                                                                                    |

El Página Principal ofrecerá la siguiente información para su consulta:

- Carta Circular 11-2019-2020 Documento en PDF, la que deberá leer, allí estan los requerimientos de la Solicitud de Autorización para realizar Investigaciones y sus fases relacionadas, y las cartas de consentiiento informado.
- **2. Manual de Usuario** Documento en PDF donde le indica los pasos a seguir de cómo debe utilizar la aplicación.
- **3. Notas Importantes a Considerar** Sección en la que podrá tener pequeños recordatorios de los documentos que debe tener para someter la *Solicitud*.
- **4. Solicitudes Asignadas Activas** Sección donde se puede observar todas las solicitudes creadas y sometidas a la plataforma del CIIE y su último estatus.

- 5. Solicitudes Asignadas con Cambio de Estatus esta sección mostrará el cambio de estatus de la Solicitud Sometida. La tabla mostrará el Tipo de Solicitud: Ya sea validar Instrumento o Prueba Piloto; desarrollar Fase Final de Investigación, la Región o Multiples Regiones seleccionadas, el Estatus Actual, la fecha y hora que tuvo el Cambio de Estatus.
- **6. Ícono para comenzar a llenar la Solicitud** Acceso a páginas para completar y someter la solicitud.
- **7. Perfil del Proponente** Acceso a página de información del Proponente y modificación de su Perfil.

## **Carta Circular**

Para acceder a la Carta circular:

**Presione** el vínculo **Carta Circular** y aparecerá una nueva pantalla con la imagen de la Carta Circular **11-2019-2020** – *Directrices y Disposiciones para radicar la solicitud de autorización para realizar investigaciones y sus fases asociadas: La validación de instrumentos o pruebas piloto en el Departamento de Educación de Puerto Rico.* <u>Es muy</u> <u>importante que se consulte.</u>

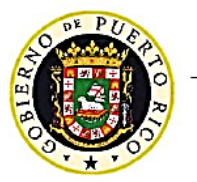

GOBIERNO DE PUERTO RICO

DEPARTAMENTO DE EDUCACIÓN OFICINA DEL SECRETARIO

15 de noviembre de 2019

Carta Circular Núm. 11-2019-2020

Subsecretario asociado, subsecretaria para Asuntos Académicos, subsecretario de Administración, secretario asociado de Educación Especial, secretarios auxiliares, directores de divisiones, institutos y oficinas, gerentes y subgerentes, directores ejecutivos, directores de áreas y programas, superintendentes regionales, superintendentes de escuelas, superintendentes auxiliares, facilitadores docentes, directores de escuela, maestros, consejeros profesionales escolares, orientadores y trabajadores sociales escolares

#### POLÍTICA PÚBLICA SOBRE EL PROCEDIMIENTO PARA RADICAR LA SOLICITUD DE AUTORIZACIÓN PARA REALIZAR INVESTIGACIONES Y SUS FASES RELACIONADAS: LA VALIDACIÓN DE INSTRUMENTOS O PRUEBAS PILOTO EN EL DEPARTAMENTO DE EDUCACIÓN DE PUERTO RICO

La investigación, en el contexto académico, es la herramienta por excelencia para probar, identificar y establecer prácticas o estrategias basadas en evidencia en las diversas áreas del conocimiento que inciden en el campo educativo. Esta es, además, un instrumento de cambio y mejora en la calidad de los procesos educativos en la búsqueda que lleva a una verdadera transformación del Departamento de Educación de Puerto Rico (DEPR). Asimismo, es el eje central de colaboración académica que, desde y para la escuela, debe enfocarse en dar respuesta al qué y el porqué de las áreas de reto del sistema educativo y, a la vez, proponer recomendaciones para el mejoramiento de todos los procesos educativos que impactan a los estudiantes, a sus familias y a los recursos humanos del DEPR.

## **Completar Solicitud de Autorización**

Presione el ícono de comenzar a llenar la Solicitud. El ícono 🗎

que indica este manual y como se muestra a continuación:

Secretaria Auxiliar | planificación • transformación • rendimiento

Se mostrarán los **Términos y Condiciones** que deberá leer y presionar *Aceptar*.

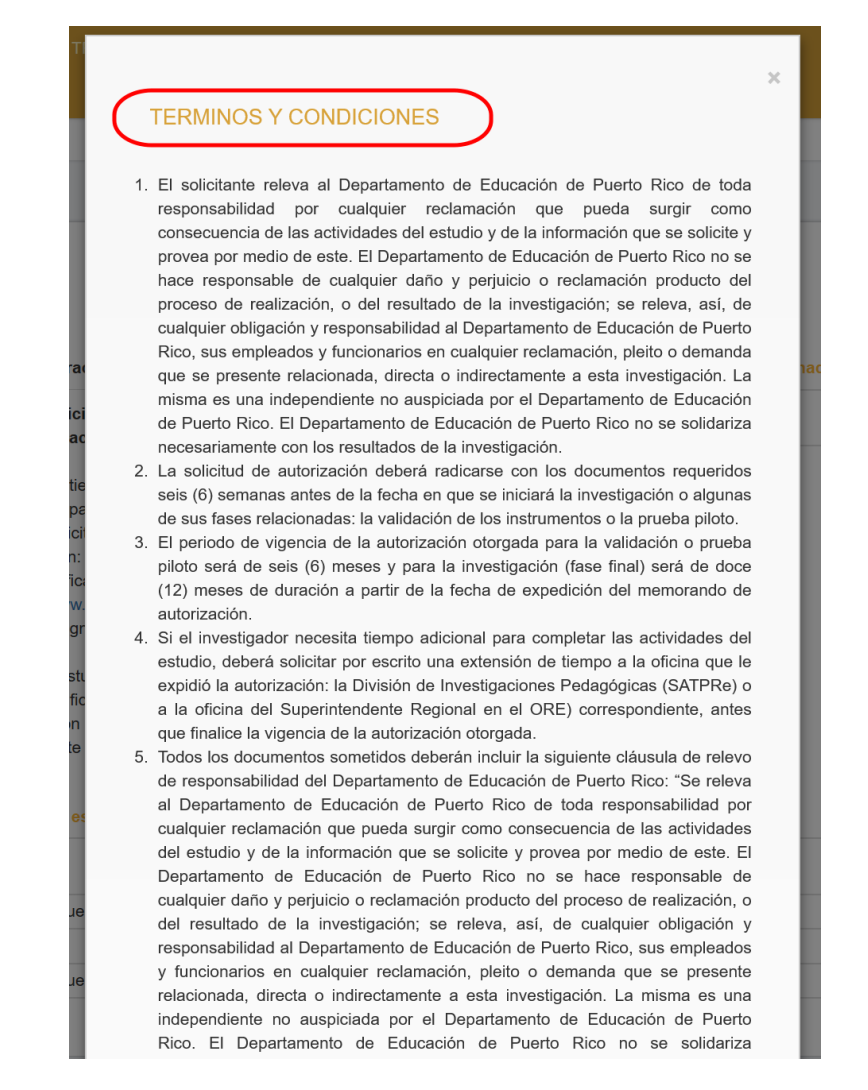

Aparecerá una pantalla con los términos y condiciones.

En el Paso — se encuentra la página que contiene la Información del Proponente la cual solo se muestra como referencia.

En este comienzo puede el proponente seleccionar el idioma **[English]** para que la solicitud se muestre en el idioma *inglés*. Si lo vuelve a presionar se presentará en el idioma español.

**Presione:** [Logo] con el "*mouse"* para regresar a la página principal.

| Paso | 1 |
|------|---|
|------|---|

| SECRE      | TARIA AUXILIAR PLANIFICACIÓN                            | • TRANSFORMACIÓ        | ÓN • RENDIMIENTO             |                                        | English]                   | E<br>Solicitud | Q +<br>Perfil |
|------------|---------------------------------------------------------|------------------------|------------------------------|----------------------------------------|----------------------------|----------------|---------------|
| 1 PASO 1 - | 2                                                       | PASO 2                 | 3                            | PASO 3                                 | 4 PASO 4                   |                | PASO 5        |
|            | SECCIÓN I INFORMACIÓN DEL S<br>NOMBRE COMPLETO<br>Juana | SOLICITANTE            | APELLIDO PATERNO<br>De Capri |                                        | APELLIDO MATERNO<br>Medina |                |               |
|            | TELÉFONO<br>(787)-378-7899                              | CELULAR<br>(787)-877-6 | 3554                         | DIRECCIÓN POSTAL PERMA<br>PMB DEPT 899 | NENTE                      |                |               |
|            | PUESTO QUE OCUPA<br>DIRECTOR EJECUTIVO III              |                        | LUGAR DE TRABAJO<br>SATPRe   |                                        |                            |                |               |
|            |                                                         |                        |                              | -                                      |                            | CONT           |               |

En el Paso <sup>2</sup>se va encontrar la Sección II - Información del Presidente de Tesis, Director de Investigación, Agencia, Institución o Corporación.

**Presione** el ícono de **Continuar** para pasar próximo paso.

## Paso 2

Los siguientes campos son requeridos en esta sección:

- Nombre Completo
- Puesto que Ocupa
- Lugar de Trabajo
- Correo Electrónico
- Teléfono o Celular

|          | RETARIA AUXILIAR   PLANIF | icación • transformació    | ÓN • RENDIMIENTO                           |                       |                                                   | A 🛪<br>[English] | Solicitud | Q -<br>Perfil |
|----------|---------------------------|----------------------------|--------------------------------------------|-----------------------|---------------------------------------------------|------------------|-----------|---------------|
| PASO 1   |                           | PASO 2                     |                                            | 3 PASO 3              | 4 PASO                                            | 4                | (         | 5 PASO 5      |
|          | SECCIÓN II ··· INFORMACI  | ÓN DEL PRESIDENTE DE TESIS | S, DIRECTOR DE INVESTI<br>PUESTO QUE OCUPA | GACIÓN, AGENCIA, INST | ITUCIÓN O CORPORACIÓN (SI APL<br>LUGAR DE TRABAJO | ICA]             |           |               |
|          |                           | CELULAR                    | B                                          | CORREO ELECTR         | RONICO                                            |                  |           |               |
| < REGRES | AR                        |                            | ·                                          |                       |                                                   |                  | CONT      |               |

En el Paso encontrará la Sección III - Información sobre los tipos de investigación a solicitar.

**Presione** el ícono de **Continuar** para proseguir al siguiente paso una vez completada la información.

### Paso 3

| SECRETARIA AUXILIAR   PLANIFICACIÓN • TRANSFORMACIÓN • RENDIMIENTO                                                                                                    | 지호 🖹 옫 -<br>[English] Solicitud Perfil                                                                                                    |
|----------------------------------------------------------------------------------------------------|----------------------------------------------------------------------------------------------------|
| PASO 1 PASO 2 3                                                                                                    | ASO 3 6 PASO 4 5 PASO 4                                                                                                    |
| SECCIÓN III INFORMACIÓN SOBRE LA INVESTIGACIÓN                                                                                                    |                                                                                                    |
| <ul> <li>Validación de los instrumentos o realización de prueba piloto del estudio</li> <li>[Especifique el nombre de las escuelas o dependencias donde se realizará la validación o prueba piloto]</li> <li>EL PERIODO DE VIGENCIA ES DE SEIS (6) MESES</li> </ul> | <ul> <li>Realización de una investigación</li> <li>[Especifique el nombre de las escuelas o dependencias donde se<br/>llevará a cabo la investigación]</li> <li>EL PERIODO DE VIGENCIA ES DE DOCE (12) MESES</li> </ul> |

**Seleccione** una de las dos opciones sobre el **Propósito de la solicitud de seleccionar**: Validación de los instrumentos o la realización de la prueba piloto del estudio. Le mostrará un mensaje de Aviso para su lectura donde posteriormente podrá presionar *Cerrar* para continuar.

## AVISO

El periodo de vigencia de la autorización otorgada para la validación de la prueba piloto será de seis (6) meses. Para poder aplicar para la solicitud de una investigación en su fase final debe cumplir con los requisitos de la prueba piloto y anejar los documentos de constancia del juicio de los expertos o en su lugar una carta del Comité de Tesis o de su Mentor o una carta donde se certifique que los resultados del estudio cuentan con la validez y la confiabilidad necesarios para ser utilizados como parte de los instrumentos de investigación (si aplica).

Cerrar

De seleccionar: Realización de una investigación.

Procederá a seleccionar las escuelas a visitar para su investigación.

| Validación estudio<br>[Especifique<br>realizará la va<br>EL PERIODO | de los instrumentos o realización de prueba piloto del<br>el nombre de las escuelas o dependencias donde s<br>Ilidación o prueba piloto]<br>DE VIGENCIA ES DE SEIS (6) MESES | Realización de una investig     [Especifique el nombre de la     Ilevará a cabo la investigació     EL PERIODO DE VIGENCIA E | ación<br>s escuelas o dependencias donde se<br>n]<br>IS DE DOCE (12) MESES |
|---------------------------------------------------------------------|----------------------------------------------------------------------------------------------------|----------------------------------------------------------------------------------------------------|----------------------------------------------------------------------------|
| REGION                                                              | MUNICIPIO                                                                                                    | ESCUELA                                                                                                    |                                                                            |
| CAGUAS                                                              | CAYEY                                                                                                    | MIGUEL MELENDEZ MUÑOZ                                                                                                    |                                                                            |
| MOSTRAR 10 V<br># REGION                                            | ENTRADAS<br>MUNICIPIO ESCUI                                                                                                    | ELA                                                                                                    | Q Buscar<br>ACCIÓN                                                         |
| 1 CAGUAS                                                            | CAYEY MIGUE                                                                                                    | EL MELENDEZ MUÑOZ                                                                                                    | â                                                                          |
| 1 a 1 de 1 muestras                                                 |                                                                                                    |                                                                                                    | Anterior 1 Siguiente                                                       |

Agregue la o las escuelas donde estará llevando la investigación.

**Seleccione:** Región, Municipio y Escuela. Presionando el ícono de cada recuadro le mostrará una lista de las regiones, municipios y escuelas para escoger una a una:

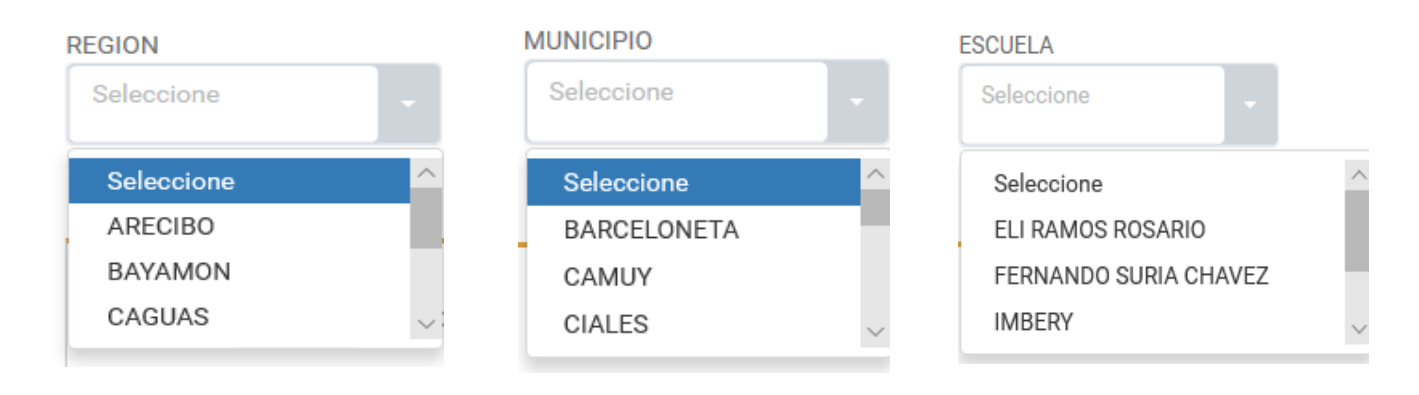

**Presionar** el enlace **Agregar** por cada selección y automaticamente se añade la información seleccionada en la tabla de registro de entradas. Posteriormente usted puede seguir agregando Regiones, Municipios y Escuelas. Estos pasos se realizan para incluir todas las escuelas en las que se estará realizando la investigación.

Observe el ejemplo que aparece a continuación:

| ARECIBO                     | MUNICIPIO<br>BARCELONETA | ESCUELA<br>ELI RAMOS ROSARIO | GAGREGAR             |
|-----------------------------|--------------------------|------------------------------|----------------------|
| MOSTRAR 10 V ER<br># REGION | NTRADAS<br>MUNICIPIO     | ESCUELA                      | Q Buscar<br>ACCIÓN   |
| ARECIBO                     | BARCELONETA              | ELI RAMOS ROSARIO            | â                    |
| 1 a 1 de 1 muestras         |                          |                              | Anterior 1 Siguiente |

El investigador podrá añadir todas las escuelas que sean necesarias para su investigación. Tendrá la facilidad de realizar búsqueda dentro de la sección de escuelas añadidas con el Puede realizarla por el nombre de la Región, Municipio o Escuela.

## ACCIÓN

El ícono que se presenta elimina cualquier selección de escuela que no desea incluir en muestra.

La tabla tiene un sistema de página donde muestra todas las escuelas seleccionadas y se pordrá mover entre las pantallas con presionar **Anterior** o **Siguiente** 

| Validación d<br>estudio<br>[Especifique e<br>realizará la val<br>EL PERIODO I | le los instrumentos o realización de prueba piloto del<br>I nombre de las escuelas o dependencias donde se<br>lidación o prueba piloto]<br>DE VIGENCIA ES DE SEIS (6) MESES | C Realización de una investigació<br>[Especifique el nombre de las es<br>llevará a cabo la investigación]<br>EL PERIODO DE VIGENCIA ES D | on<br>scuelas o dependencias donde se<br>DE DOCE (12) MESES |
|-------------------------------------------------------------------------------|----------------------------------------------------------------------------------------------------|----------------------------------------------------------------------------------------------------|-------------------------------------------------------------|
| REGION<br>CAGUAS                                                              | MUNICIPIO<br>CAYEY                                                                                                    | ESCUELA<br>MIGUEL MELENDEZ MUÑOZ                                                                                                    |                                                             |
| MOSTRAR 10 V<br># REGION                                                      | ENTRADAS<br>MUNICIPIO ESCUELA                                                                                                    |                                                                                                    | Q Buscar<br>ACCIÓN                                          |
| 1 CAGUAS                                                                      | CAYEY MIGUEL M                                                                                                    | ELENDEZ MUÑOZ                                                                                                    | â                                                           |
| 1 a 1 de 1 muestras                                                           |                                                                                                    |                                                                                                    | Anterior 1 Siguiente                                        |

Lo señalado en rojo se podrá especificar el nombre de la dependencia donde se realizará la validación o prueba piloto adicionales a la escuela.

**Seleccione** la opción a la cual responde esta petición y añada en el espacio en blanco cualquiera otra especificación que requiera la opción escogida.

| Agregue especificaciones aqui |  |
|-------------------------------|--|

**Presione:** el ícono de **Continuar** para pasar al siguiente paso una vez completada la información.

En el Paso el usuario encontrará la Sección IV – Especifique y Desglose los Objetivos de su Investigación, el Tipo de Metodología y Muestra

## Paso 4

En esta sección el usuario deberá llenar todos los campos ya que son requeridos para poder evaluar la *Solicitud* y determinar su Autorización.

En el Paso <sup>5</sup> el usuario encontrará la Sección V – Validación de Documentos

|                  | PASO 2                                       |                                          | PASO 3                                      | PASO 4 |  |
|------------------|----------------------------------------------|------------------------------------------|---------------------------------------------|--------|--|
| SECCIÓN V VALIDA | CIÓN DE DOCUMENTOS                           |                                          |                                             |        |  |
| 1 MARCAR LAS CAR | AS DE CONSENTIMIENTO O COLABORA              | CIÓN QUE SERÁN UTILIZADAS                |                                             |        |  |
| C.C.I.P -        | Carta Consentimiento Informado para madre    | e, padre o encargados                    |                                             |        |  |
| C.C.I.P -        | Carta Consentimiento Informado para Maesi    | tros                                     |                                             |        |  |
| C.C.I.D -        | Carta Consentimiento Informado a Directore   | is                                       |                                             |        |  |
| C.A.I.E -        | Carta Consentimiento Informado a Estudiant   | tes                                      |                                             |        |  |
| C.C.M -          | Carta de Colaboración para Maestros          |                                          |                                             |        |  |
| C.C.G -          | Carta Consentimiento General o a otros Parti | cipantes [Trabajador Social, Orientadore | s, etc]                                     |        |  |
|                  |                                              |                                          |                                             |        |  |
|                  | ILIDAD DE LA INVESTIGACIÓN EN EL SIS         | TEMA EDUCATIVO DE POERTO RICO            |                                             |        |  |
| -                |                                              |                                          |                                             |        |  |
|                  |                                              |                                          |                                             |        |  |
|                  |                                              |                                          |                                             |        |  |
|                  |                                              | L                                        | LEER TERMINOS Y CONDICIONES                 |        |  |
|                  |                                              | HE LEÍDO, EN                             | VTIENDO Y ACEPTO LOS TÉRMINOS Y CONDICIONES |        |  |
|                  |                                              |                                          | Enviar Formulario                           |        |  |
|                  |                                              |                                          |                                             |        |  |

En punto #1 - Seleccionará los Modelos de las Cartas de Consentimiento Informado o Colaboración que serán utilizadas en su Investigación, la carta Circular núm. 11-2019-2020 presenta en sus anejos (páginas de la 12 a la 20) los principales modelos.

Se requerirá que el investigador prepare los documentos para la fase de validación o prueba piloto y para la fase final de investigación en el formato PDF.

## Todos estos modelos de cartas de consentimiento informado y colaboración deberán incluir la siguiente cláusula de relevo de responsabilidad del Departamento de Educación de Puerto Rico:

"Se releva al Departamento de Educación de Puerto Rico (DEPR) de toda responsabilidad por cualquier reclamación que pueda surgir como consecuencia de las actividades del estudio y de la información que se solicite y se provea por medio de esta. El DEPR, sus empleados y funcionarios no se hacen responsables de cualquier daño, perjuicio o reclamación producto del proceso de realización o del resultado de la investigación; se releva, así, de cualquier obligación y responsabilidad en cualquier reclamación, pleito o demanda que se presente relacionada, directa o indirectamente, con esta investigación. La misma es independiente. El DEPR no auspicia ni se solidariza necesariamente con los resultados de la investigación".

En la Carta Circular el usuario podrá encontrar los elementos esenciales que deben incluirse en los modelos de sus cartas.

En punto #2 – Importancia y Utilidad de la Investigación en el Sistema Educativo de Puerto Rico

Completarlo con una breve explicación de cómo su investigación puede colaborar o ser de utilidad para el sistema educativo de Puerto Rico.

Deberá marcar el recuadro para que se muestren los términos y condiciones que deberá aceptar y luego presionar el botón de **Enviar Formulario**.

|          | Paso 5                                                                                              |
|----------|----------------------------------------------------------------------------------------------------|
| PASO 1   | PASO 2 PASO 3 PASO 4 5 PASO 4                                                                       |
|          | SECCIÓN V VALIDACIÓN DE DOCUMENTOS                                                                  |
|          | 🕜 MARCAR LAS CARTAS DE CONSENTIMIENTO O COLABORACIÓN QUE SERÁN UTILIZADAS                           |
|          | C.C.I.P- Carla Consentimiento Informado para madre, padre o encargados                              |
|          | C C I P - Carta Consentimiento informado para Maestros                                              |
|          | C C.I.D - Carta Consentimiento Informado a Directores                                               |
|          | CALE - Carla Consentimiento Informado a Estudiantes                                                 |
|          | C.C.M Carta de Colaboración para Maestros                                                           |
|          | C.C.G - Carta Consentimiento General o a otros Participantes [Trabajador Social, Orientadores, etc] |
|          | 📀 IMPORTANCIA Y UTILIDAD DE LA INVESTIGACIÓN EN EL SISTEMA EDUCATIVO DE PUERTO RICO                 |
|          | 8                                                                                                   |
|          |                                                                                                    |
|          |                                                                                                    |
|          | LEER TERMINOS Y CONDICIONES                                                                         |
|          | HE LEIDO, ENTIENDO Y ACEPTO LOS TERMINOS Y CONDICIONES     Enviar Formulario                        |
|          |                                                                                                    |
| REGRESAR |                                                                                                    |

Una vez finalizado el carrusel de pasos para llenar la *Solicitud*, la pantalla mostrará la solicitud completa para que el usuario pueda revisar y modificar cualquiera de sus campos.

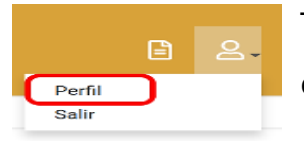

También, puede editar información de su perfil entrando al ícono que se muestra.

Revisada en todas las secciones la *solicitud* de autorización podrá ser impresa. El investigador deberá firmarla y tramitar la firma del profesor, consejero, presidente de tesis, director de investigación, institución, agencia o corporación.

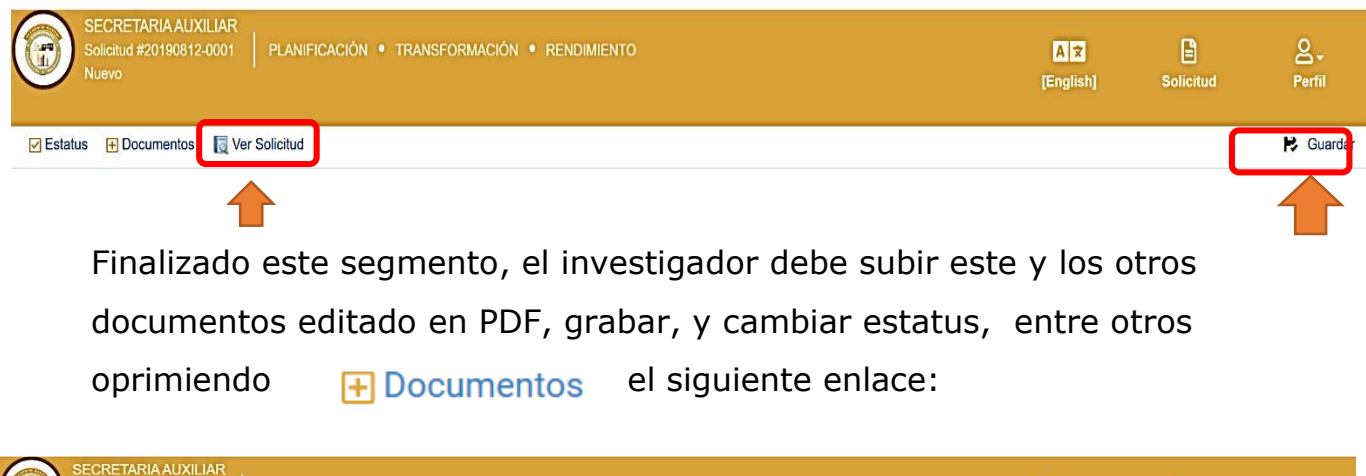

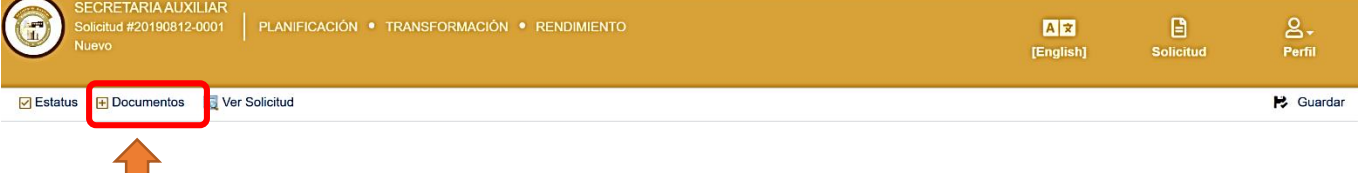

Por lo que la plataforma mostrará el próximo recuado y se podrá subir toda la documentación requerida por cada solicitud. Primero seleccione y luego escoja el documento como se indica.

| -IAR<br>)002<br>nformación | Anejar Documen               | tos                | ×       |
|----------------------------|------------------------------|--------------------|---------|
| Ver S                      | TIPO DE DOCUMENTO Seleccione | ARCHIVO<br>Escoger | PÚBLICO |
| MPLETO                     |                              |                    | Anejar  |

**Seleccione** el tipo de documento que estará subiendo al sistema y luego presione **Escoger** para buscar el documento en su computadora, USB o algún otro dispositivo donde esté guardado el documento que desea cargar al sistema.

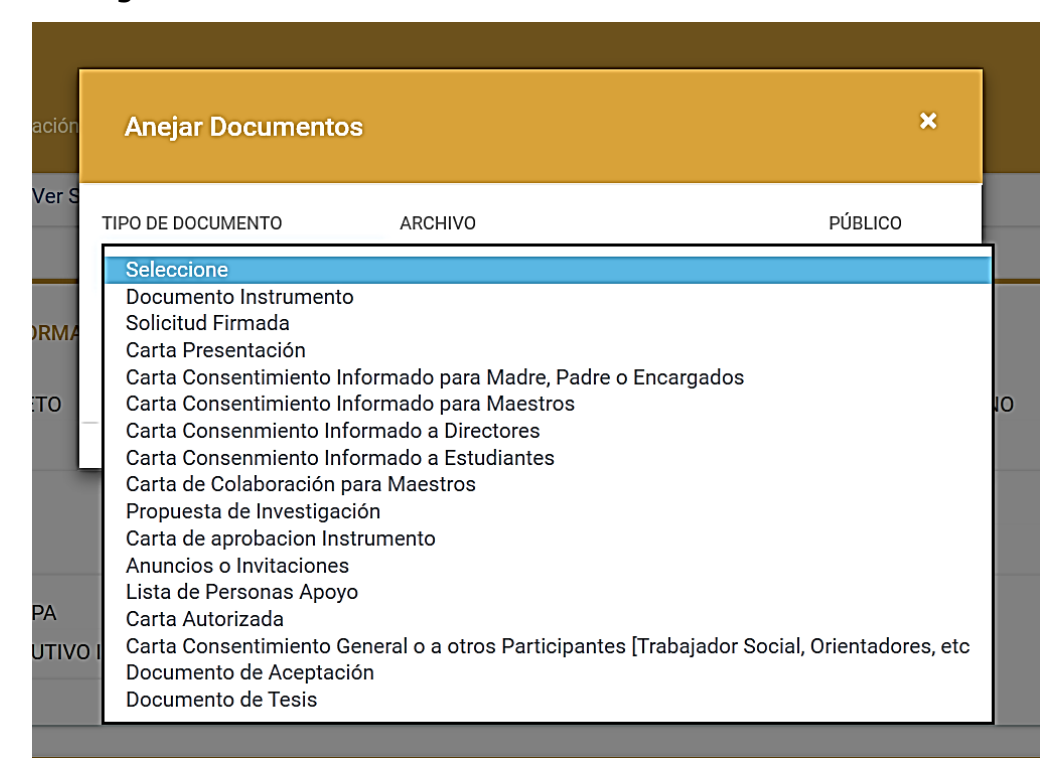

| Anejar Documentos                                        | ×       |
|----------------------------------------------------------|---------|
| TIPO DE DOCUMENTO ARCHIVO<br>Solicitud Firmada V Escoger | PÚBLICO |
|                                                          | Anejar  |

Una vez escoge el documento, el Sistema por medio del círculo de colores le indicará si el documento se encuentra disponible para presionar el botón **azul ANEJAR**.

Significado de cada círculo de colores:

Aneiar

- Significa que el documento que ha tratado de subir tiene problemas o no esta editado en el formato PDF (Acrobat).
- Significa que esta en proceso de cargarlo para luego anejarse. El sistema va indicando en por cientos cuanto va realizando la carga.
- Significa que el documento está listo para presionar el botón de
   Anejar y subirlo a la aplicación.

| F              | Anejar Documentos                                       |                 | × |
|----------------|---------------------------------------------------------|-----------------|---|
| r S<br>MA<br>D | TIPO DE DOCUMENTO<br>Documento Instrumen <sup>i</sup> V | ARCHIVO PÚBLICO | D |

<u>Nota Importante</u>: Desde este enlace podrá subir todos los documentos necesarios para su solicitud antes de <u>someter</u> a la plataforma del CIIE.

× Remover Significa que puede eliminar el documento que esta tratando de cargar al sistema.

Significa que ya puede guardar el documento en la aplicación.

El enlace de Estatus se utilizará <u>para someter la **solicitud** y el mismo</u> valida si el usuario subió toda la documentación necesaria.

Si cargó toda la documentación al Sistema, el usuario se moverá al icono de estatus, <u>luego seleccionar **Someter y finalmente Cambiar Estatus**. Es importante que lo realice, ya que de esta manera toda la información cargada se trasladará al administrador de esta aplicación, quien dará curso a la revisón de la documentación. Si el usuario no realiza este pasó, toda su información quedará "congelada" en la aplicación que el usuario creó y no fluirá hacia el administrador. A continuación se indican los pasos:</u>

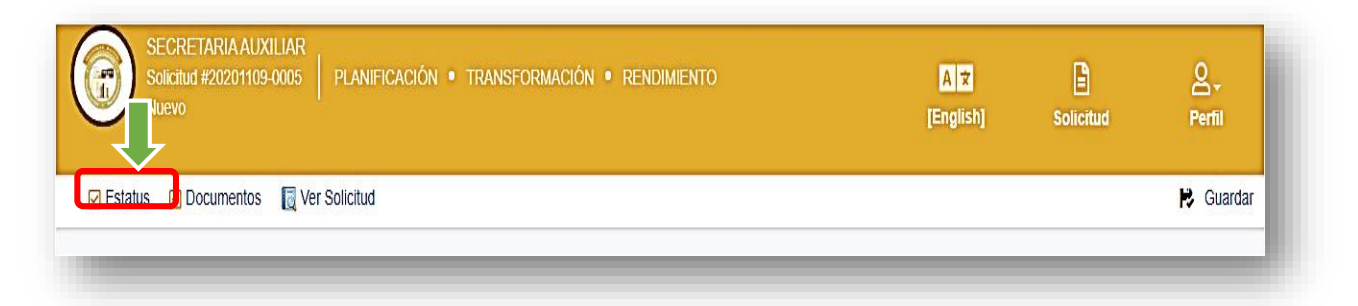

## Pulse SOMETER y luego Cambiar Estatus

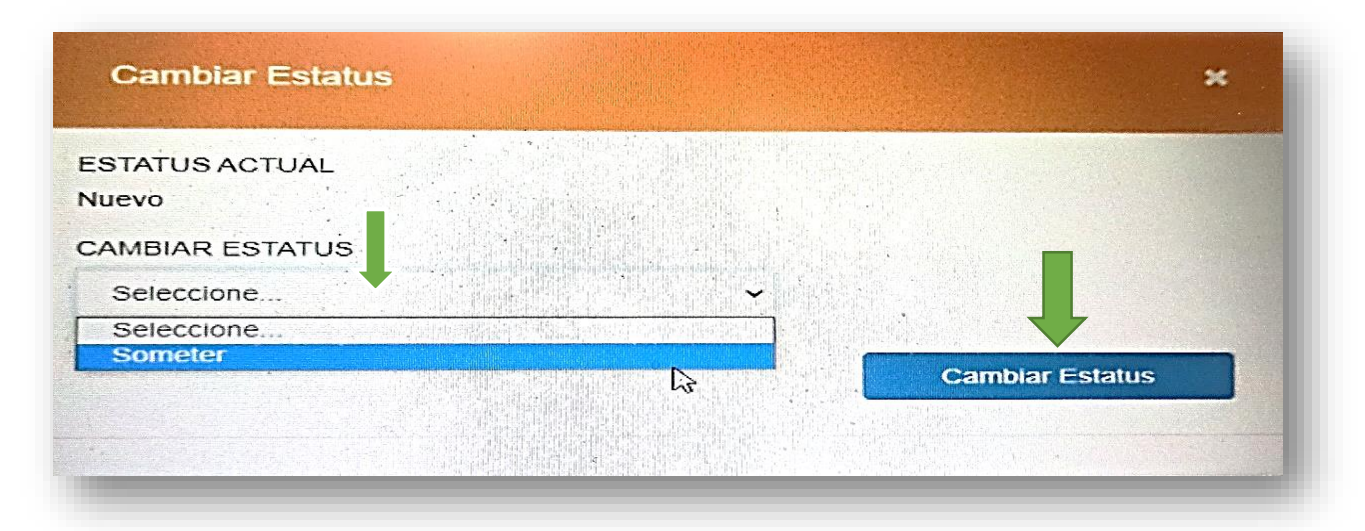

De faltar algún documento el sistema lo mostrará tal como lo indica esta imagen:

| F               | Cambiar Estat                                                             | us                |            |           | ×           |
|-----------------|---------------------------------------------------------------------------|-------------------|------------|-----------|-------------|
| r S<br>ES<br>Ni | TATUS ACTUAL<br>J <b>evo</b>                                              |                   |            |           |             |
|                 | MBIAR ESTATUS<br>Someter                                                  |                   | ~ <b>~</b> | •         |             |
|                 | DOCUMENTOS REQU                                                           | ERIDOS<br>Archivo | <br>       |           | ^           |
|                 | Solicitud<br>Firmada                                                      | Escoger           | \$         |           |             |
| /               | Carta<br>Presentación                                                     | Escoger           | \$         |           |             |
| 1.              | Carta<br>Consentimiento<br>Informado para<br>Madre, Padre o<br>Encargados | Escoger           | \$         |           |             |
|                 |                                                                           |                   | <br>       | Cambiar E | ∽<br>status |
|                 |                                                                           |                   | <br>       |           |             |

Tendrá que subir todos los documentos que indica el mensaje que faltan para poder **Someter** su solicitud.

Una vez el usuario suba todos los documentos y no se muestre este mensaje entonces podrá presionar el botón de Cambiar Estatus

#### **Recomendaciones**:

Este mensaje tiene la facilidad de subir la documentación utilizando "*Drag & Drop".* Este termino significa que puede arrastrar el documento desde su computadora, USB u otro dispositivo hacia donde se encuentre el archivo guardado y lo pueda mover (trasladar) al espacio (*drop files here*) donde indica el mensaje que falta el documento. Ver imagen:

| С           | ambiar Estat                                                | us      |                 |                                                                                           | ×                          |                    |                         |                                                                   | <u>0</u> .                              |        |              |
|-------------|-------------------------------------------------------------|---------|-----------------|-------------------------------------------------------------------------------------------|----------------------------|--------------------|-------------------------|-------------------------------------------------------------------|-----------------------------------------|--------|--------------|
| ESTA<br>Nue | NTUS ACTUAL<br>VO                                           |         |                 |                                                                                           |                            |                    |                         | P G                                                               | uardar                                  |        |              |
| CAM         | BIAR ESTATUS                                                |         |                 | 💷   🖸 📜 🎔 🤇                                                                               | ° × =∮ =                   | Desktop            |                         |                                                                   | -                                       |        | ×            |
| S           | ometer                                                      |         | ~               | File Home                                                                                 | Share                      | View               |                         |                                                                   |                                         |        | ^ <b>(</b> ) |
| D           | DCUMENTOS REQU                                              | ERIDOS  |                 | Pin to Quick Copy                                                                         | Paste                      | Move to •          | X Delete -              | New                                                               | Properties                              | Select |              |
| -           | Гіро                                                        | Archivo |                 | access<br>Clipboard                                                                       | i aste 🖻                   | Copy to •<br>Organ | nize                    | folder<br>New                                                     | Open                                    | *      |              |
| :<br>       | Solicitud<br>Firmada                                        | Escoger |                 | $\begin{array}{c} \leftarrow \rightarrow \bullet \bullet \uparrow \\ \bullet \end{array}$ | 🔜 🕨 This P                 | C > Desktop        | Name                    | v ₽                                                               | Search Desktop                          |        | م<br>St ^    |
| (           | Carta<br>Presentación                                       | Escoger |                 | <ul> <li>3D Objects</li> <li>Desktop</li> </ul>                                           |                            |                    | Do                      | cumento de<br>supuesto Eta                                        | Prueba.pdf                              |        |              |
|             | Carta<br>Consentimiento<br>Informado para<br>Madre, Padre o | Lacoger | Drop files here | > ] Ejemplos                                                                              | Presupuesto<br>DS META 201 | 17                 | 🖻 Sol<br>🖻 Sol<br>🖻 Sol | icitud Españo<br>icitud Españo<br>icitud Españo<br>icitud Ingles. | ol.pdf<br>ol_v2.pdf<br>ol_v3.pdf<br>pdf | >      | ~            |
| i           | Encargados                                                  |         |                 | 43 items 1 iter                                                                           | n selected 9               | ✓<br>4.2 KB        | ٢                       |                                                                   |                                         |        | >            |
|             |                                                             |         | C               | ambiar Estatus                                                                            |                            |                    |                         | ]                                                                 |                                         |        |              |

Una vez el usuario escogió el documento desde su computadora, USB u otro dispositivo, lo puede mover y ubicar en donde esta el espacio del documento faltante y este se guardará como se muestra a continuación:

| Cambiar Estatu                                                            | S                                 | ×               |
|---------------------------------------------------------------------------|-----------------------------------|-----------------|
| ESTATUS ACTUAL<br>Nuevo                                                   |                                   |                 |
| CAMBIAR ESTATUS                                                           |                                   |                 |
| Someter                                                                   |                                   | ~               |
| DOCUMENTOS REQUER                                                         | RIDOS<br><b>Archivo</b>           | Público         |
| Solicitud Firmada                                                         | Documento de Prueba.pdf × Remover |                 |
| Carta<br>Presentación                                                     | Documento de Prueba.pdf × Remover |                 |
| Carta<br>Consentimiento<br>Informado para<br>Madre, Padre o<br>Encargados | Escoger                           |                 |
| _Carta                                                                    | Fsconer                           | Cambiar Estatus |

El usuario puede realizarlo de esta manera o tiene la opción de realizarlo de la forma tradicional presionando el botón **Escoger.** Este le mostrará los archivos que tiene en su computadora y desde allí buscará el archivo o el dispositivo (USB u otro) donde esté el documento que desea subir al sistema.

| SECRETARIA AUXILIAR<br>Solicitud #20190812-0001 |                                                                    | (English) 🖹 🔗                                                                                                    |
|-------------------------------------------------|--------------------------------------------------------------------|----------------------------------------------------------------------------------------------------|
| Nuevo                                           | Cambiar Estatus                                                    | ×                                                                                                    |
| ✓ Estatus                                       | ESTATUS ACTUAL<br>Nuevo                                            | Guardar                                                                                                    |
| SECCIÓN I ···· INFORMA                          | CAMBIAR ESTATUS Someter                                            | ■ 🛛 🕨 🎾 🗘 😤 후 Desktop – – 🗆 ×<br>Trile Home Share View ∧ 📀                                                                                                    |
| NOMBRE COMPLETO<br>Juana                        | DOCUMENTOS REQUERIDOS                                              |                                                                                                    |
| TELÉFONO<br>(787)-378-7899                      | Tipo Archivo<br>Solicitud Escoger<br>Firmada                       | Clipboard         Organize         New         Open           ← → マ ↑         → This PC > Desktop         ∨         ▷         Search Desktop            ∨         This PC         ^         □         Name         SL^ |
| PUESTO QUE OCUPA<br>DIRECTOR EJECUTIV           | Carta Escoger<br>Presentación                                      | 3 3D Objects      Desktop      DODP_DTASK                                                                                                    |
| SECCIÓN II INFORM                               | Carta Escoger<br>Consentimiento<br>Informado para<br>Madre Dadre o |                                                                                                    |
| NOMBRE COMPLETO                                 | Encargados                                                         | 43 items 1 item selected 942 KB                                                                                                    |
| TELÉFONO<br>2 (787) 787-8787                    |                                                                    | Cambiar Estatus                                                                                                    |

Una vez sometida toda la documentación necesaria para la solicitud que está sometiendo a la plataforma del Centro de Investigaciones e Innovaciones Educativas, el administrador podrá ver su estatus por medio de los correos electrónicos que recibirá conforme a la etapa en que se encuentre el proceso. También puede entrar a la la **Página Principal (Dashboard)** que se describe en la página 11 de este Manual de usuario, que le estará informando los movimientos de su solicitud o si le fue devuelto por falta de información.

## Sección VI – Documentos Anejados

Todos los documentos sometidos a la Solicitud

| Nombre                  | Categoría                                                        | Acció |
|-------------------------|------------------------------------------------------------------|-------|
| Documento de Prueba.pdf | Documento Instrumento                                            | Q t   |
| Documento de Prueba.pdf | Solicitud Firmada                                                | Q (   |
| Documento de Prueba.pdf | Carta Presentación                                               | Q (   |
| Documento de Prueba.pdf | Carta Consentimiento Informado para Madre, Padre o<br>Encargados | Q (   |
| Documento de Prueba.pdf | Carta Consentimiento Informado para Maestros                     | Q (   |

Los íconos de acción son funciones para:

Q Ver los documentos anejados a la solicitud.

Borrar el documento anejado a la solicitud.

## Sección VII – Seguimientos

En esta sección podrá ver el estatus en cual se encuentra la *solicitud*. También es el medio de comunicación entre usted (Proponente) y el Investigador (CIIE).

| SECCIÓN VII ••• SE | SECCIÓN VII SEGUIMIENTOS |                   |                         |                    |         |  |
|--------------------|--------------------------|-------------------|-------------------------|--------------------|---------|--|
| Seguimiento        | Usuario                  | Proceso Realizado | Fecha                   | Comentario         | Estatus |  |
|                    | Juana De Capri Medina    | Anejo Creado      | 12/ago./2019 12:57 p.m. | Anejo Creado Por : | Nuevo   |  |
|                    | Juana De Capri Medina    | Usuario Asignado  | 12/ago./2019 12:53 p.m. | Asignación automat | Nuevo   |  |
|                    | Juana De Capri Medina    | Caso Creado       | 12/ago./2019 12:53 p.m. | Creado             | Nuevo   |  |
|                    |                          |                   |                         |                    |         |  |

| SECCIÓN VII ••• SE | GUIMIENTOS            |                   |                         |                    | Añadir Comentario |
|--------------------|-----------------------|-------------------|-------------------------|--------------------|-------------------|
| COMENTARIO         |                       |                   |                         |                    |                   |
|                    |                       |                   |                         |                    |                   |
|                    |                       |                   |                         |                    |                   |
|                    |                       |                   |                         |                    |                   |
|                    |                       |                   |                         |                    |                   |
|                    |                       |                   |                         |                    |                   |
|                    |                       |                   |                         |                    |                   |
|                    |                       |                   |                         |                    |                   |
|                    |                       |                   |                         | CANCELAR GUARD     | DAR COMENTARIO    |
| Seguimiento        | Usuario               | Proceso Realizado | Fecha                   | Comentario         | Estatus           |
|                    | Juana De Capri Medina | Anejo Creado      | 12/ago./2019 12:57 p.m. | Anejo Creado Por : | Nuevo             |
|                    | Juana De Capri Medina | Usuario Asignado  | 12/ago./2019 12:53 p.m. | Asignación automat | Nuevo             |
|                    | Juana De Capri Medina | Caso Creado       | 12/ago./2019 12:53 p.m. | Creado             | Nuevo             |
| <u></u>            |                       |                   |                         |                    |                   |

## Lista de Documentos Requeridos

| Tipo de Solicitud                | Requeridos | Nombre del Documento                                             |
|----------------------------------|------------|------------------------------------------------------------------|
| Validación instrumento piloto    | Х          | Documento Instrumento                                            |
| Validación instrumento piloto    | Х          | Solicitud Firmada                                                |
| Validación instrumento piloto    |            | Carta Presentación                                               |
| Validación instrumento piloto    |            | Carta Consentimiento Informado para Madre, Padre o Encargados    |
| Validación instrumento piloto    |            | Carta Consentimiento Informado para Maestros                     |
| Validación instrumento piloto    |            | Carta Consentimiento Informado a Directores                      |
| Validación instrumento piloto    |            | Carta Consentimiento Informado a Estudiantes                     |
| Validación instrumento piloto    |            | Carta de Colaboración para Maestros                              |
| Validación instrumente piloto    |            | Carta Consentimiento General o a otros Participantes [Trabajador |
| valuación instrumento piloto     |            | Social, Orientadores, etc.]                                      |
| Realización de una Investigación | Х          | Solicitud Firmada                                                |
| Realización de una Investigación | Х          | Propuesta de Investigación                                       |
| Realización de una Investigación | Х          | Documento Instrumento                                            |
| Realización de una Investigación | Х          | Carta de aprobación Instrumento                                  |
| Realización de una Investigación |            | Carta Presentación                                               |
| Realización de una Investigación |            | Carta Consentimiento Informado para Madre, Padre o Encargados    |
| Realización de una Investigación |            | Carta Consentimiento Informado para Maestros                     |
| Realización de una Investigación |            | Carta Consentimiento Informado a Directores                      |
| Realización de una Investigación |            | Carta Consentimiento Informado a Estudiantes                     |
| Realización de una Investigación |            | Carta de Colaboración para Maestros                              |
| Poplización do una Investigación |            | Carta Consentimiento General o a otros Participantes [Trabajador |
|                                  |            | Social, Orientadores, etc.]                                      |
| Realización de una Investigación |            | Anuncios o Invitaciones                                          |
| Realización de una Investigación |            | Lista de Personas Apoyo                                          |

Las Cartas de Consentimiento informado y las de Colaboración, son las identificas por usted en la solicitud, una vez seleccione la cantidad de cartas que estará utilizando, el sistema las validará y necesitará subirlas al mismo, antes de someter la solicitud.

## Obtención de la solicitud firmada y los documentos sellados

Luego de que el administrador o el especialista en investigaciones hayan revisado y estudiado la documentación sometida, se procedera a autorizar los documentos y la carta de solicitud firmada (por el secretario del SATPRe).

El solicitante recibirá en su correo electrónico el mensaje que todo el proceso finalizó, por lo que debe acceder a los mismos por medio de la plataforma del CIIE, e ir a la sección VI. Desde allí puede descargar toda su documentación aprobada.

| Nombre                                                 | Categoria                                    | Acciór |
|--------------------------------------------------------|----------------------------------------------|--------|
| CUESTIONARIO (Instrumento de medicion).pdf             | Documento Instrumento                        | 8      |
| PLANILLA DE VALIDACIÓN DEL<br>INSTRUMENTO.pdf          | Documento Instrumento                        | 8      |
| Solicitud de autorizacion nov.2020.pdf                 | Solicitud Firmada                            | 8      |
| Carta de Consentimiento Informado para<br>Maestros.pdf | Carta Consentimiento Informado para Maestros | 8      |
| Carta de presentacion a los directores.pdf             | Carta Presentación                           | 8      |